### **Ticket Guide for Season Tickets**

IOS - How to View My Tickets (Page 1), Transfer a Ticket (Page 7) Android - How to View My Tickets (Page 10), Transfer a Ticket (Page 15)

# How to View My Tickets (IOS Apple Instructions)

- 1. Open OCSC app, download mobile app- DOWNLOAD HERE
- 2. Click on the 'Tickets' icon on the bottom navigation bar.

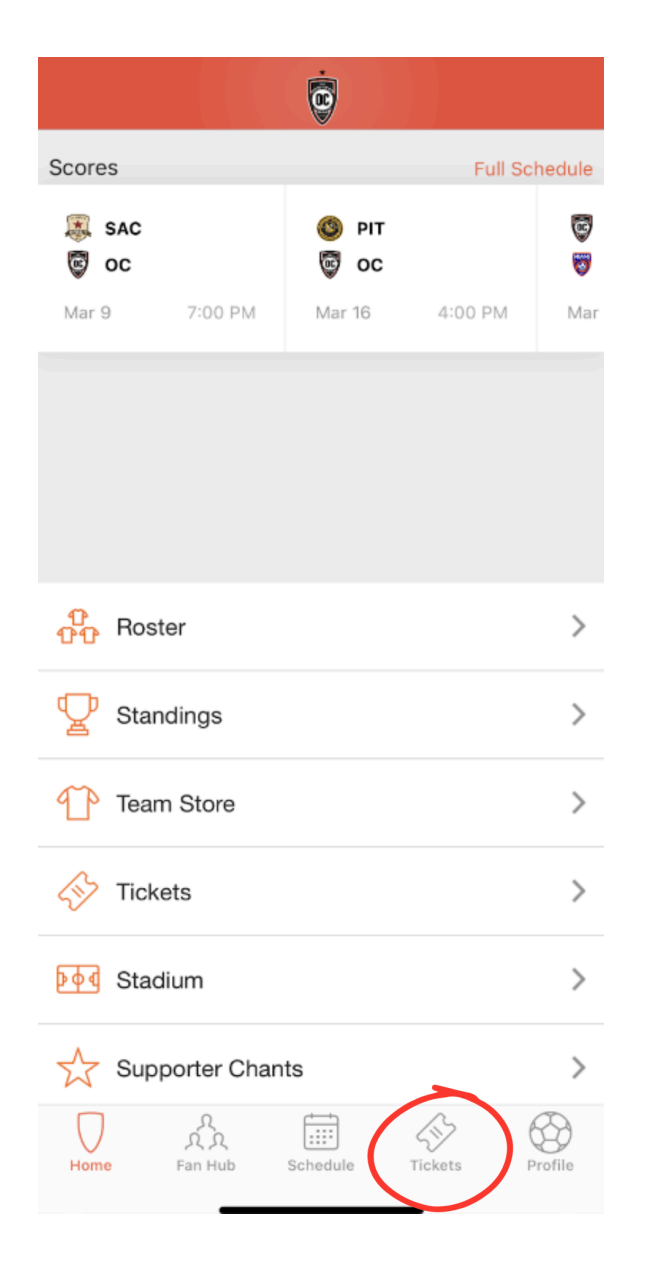

3. Click on 'Access Tickets'.

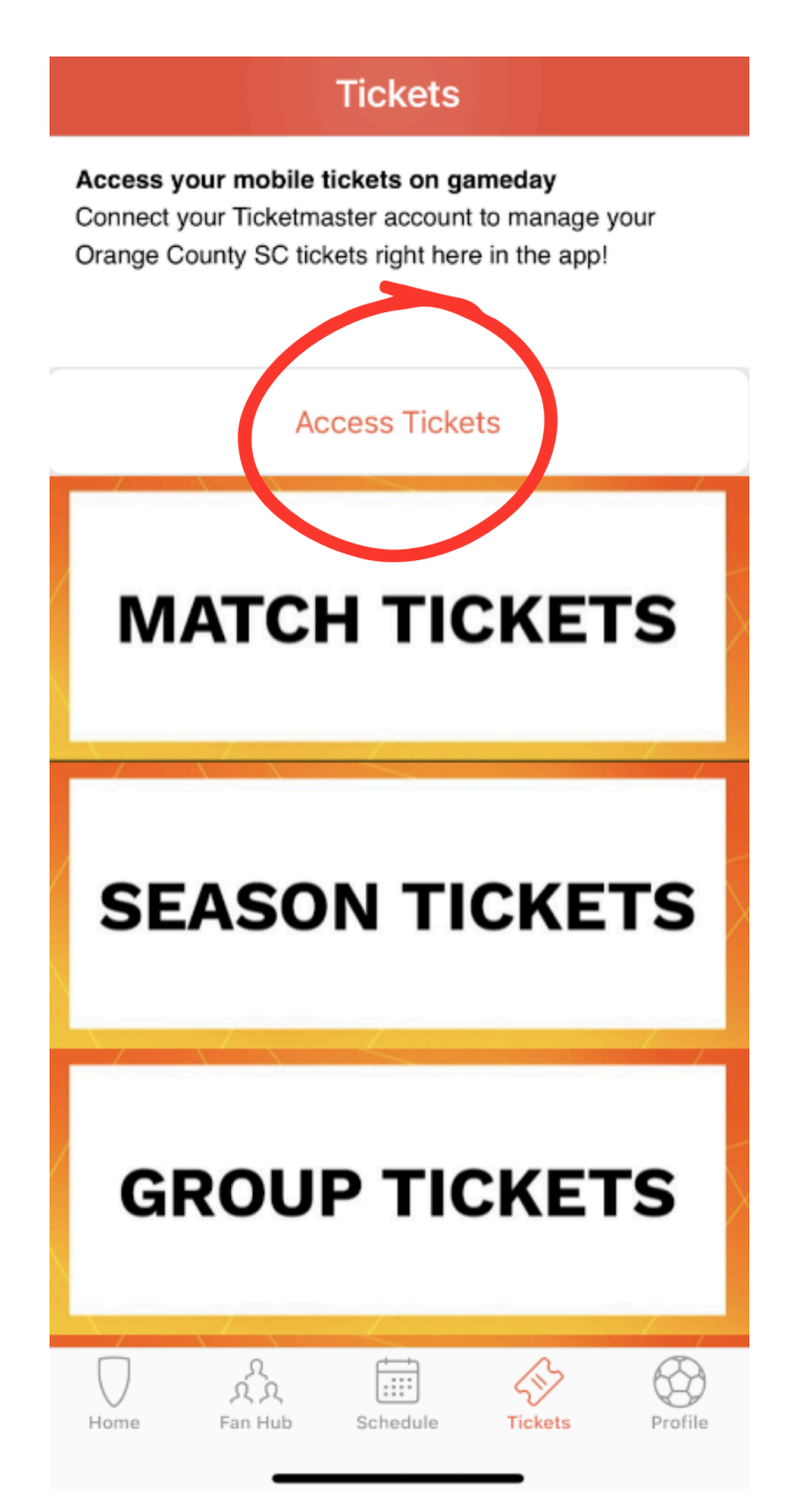

#### 4. Click on 'Sign in to Orange County SC'

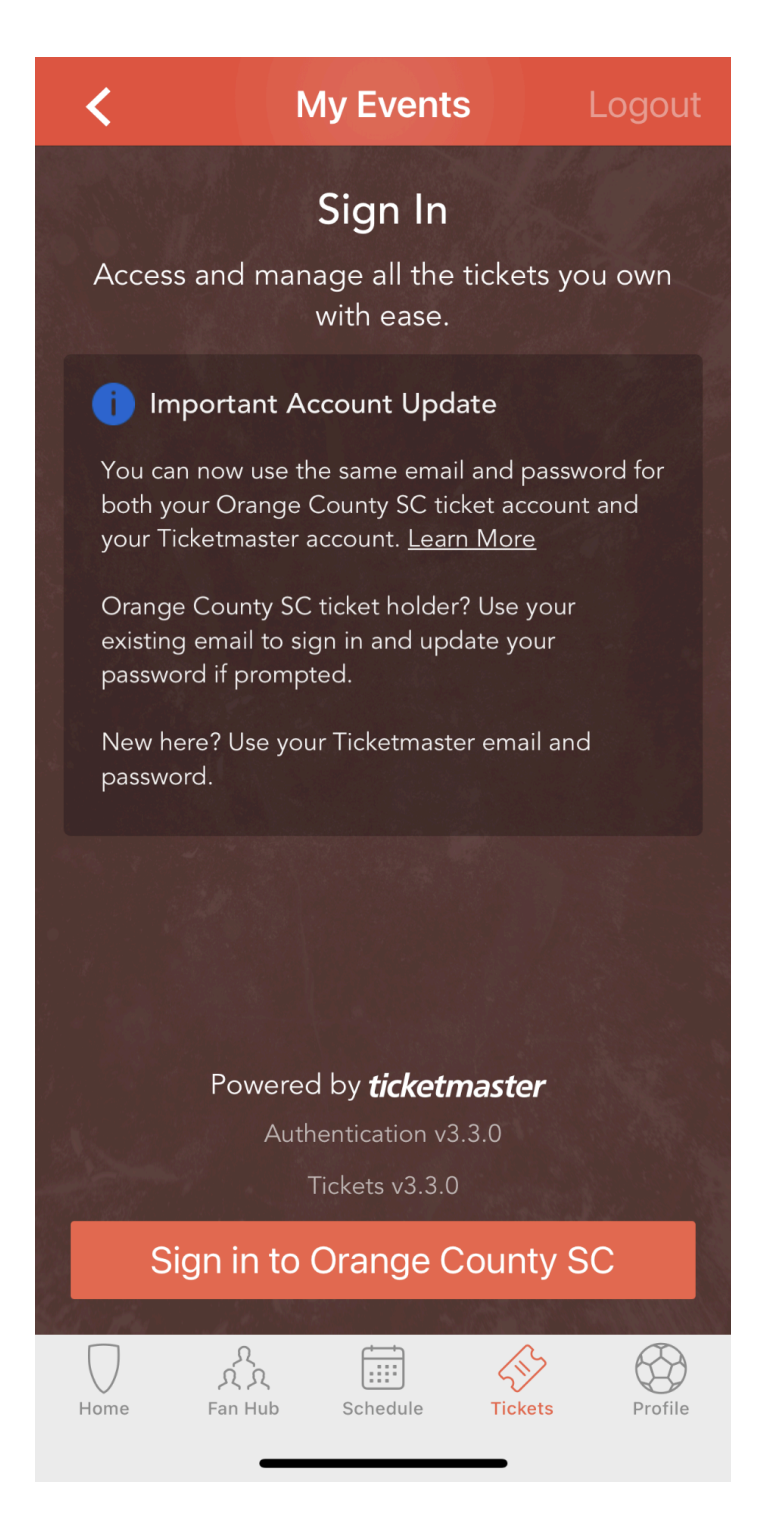

5. Enter the email address and password that is associated with your OCSC Tickets.

\* if you forgot your password click on forgot password. If it is your first time logging in click on Sign Up.

|         | Ticketmaster? Sign Up                                                                                                    |
|---------|----------------------------------------------------------------------------------------------------|
| (j)     | Important Account Update                                                                                                    |
|         | You can now use the same email and password for both<br>your Orange County Soccer Club ticket account and<br>your Ticketmaster account. |
|         | Orange County Soccer Club ticket holder?Use your<br>existing email to sign in and update your password if<br>prompted.                  |
|         | New here? Use your Ticketmaster email and password.                                                                                     |
|         | Learn more                                                                                                    |
| mail Ac | Idress<br>nne@orangecountysoccer.com                                                                                                    |
| asswor  | d                                                                                                    |
|         | SHOW                                                                                                    |
| Pon     | namhar Ma                                                                                                    |
|         |                                                                                                    |
|         | nuing past this page, you garee to the <b>Terms of Use</b> and understand.                                                              |

### 6. Find your event.

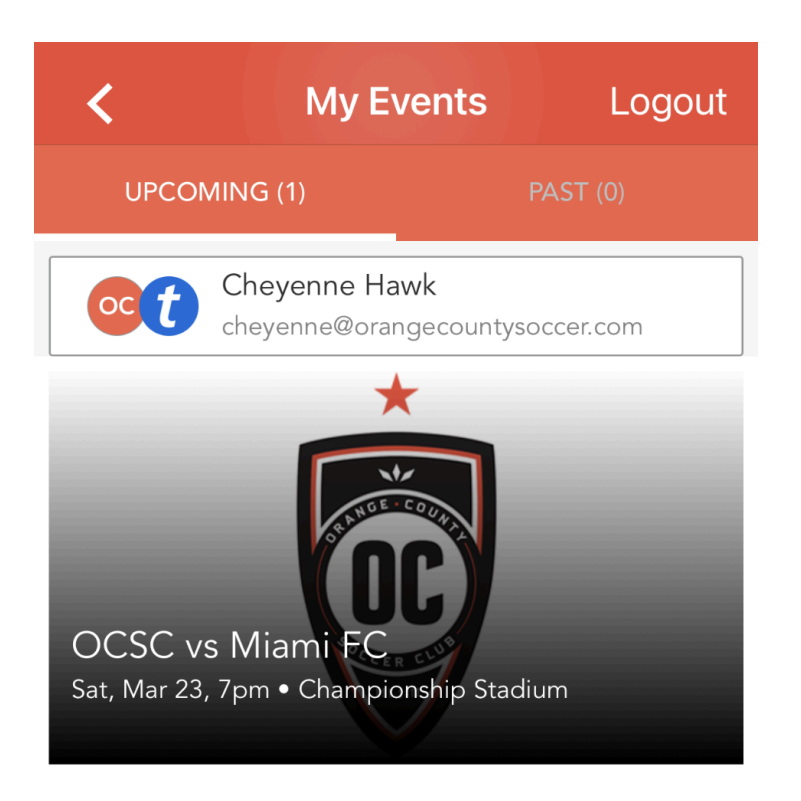

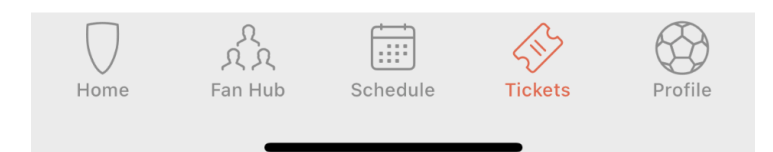

7. Click on your chosen event and your tickets will appear.

Barcodes will appear 1 week before the event's start time.

Once the barcode appears you will be able to add to your Apple Wallet.

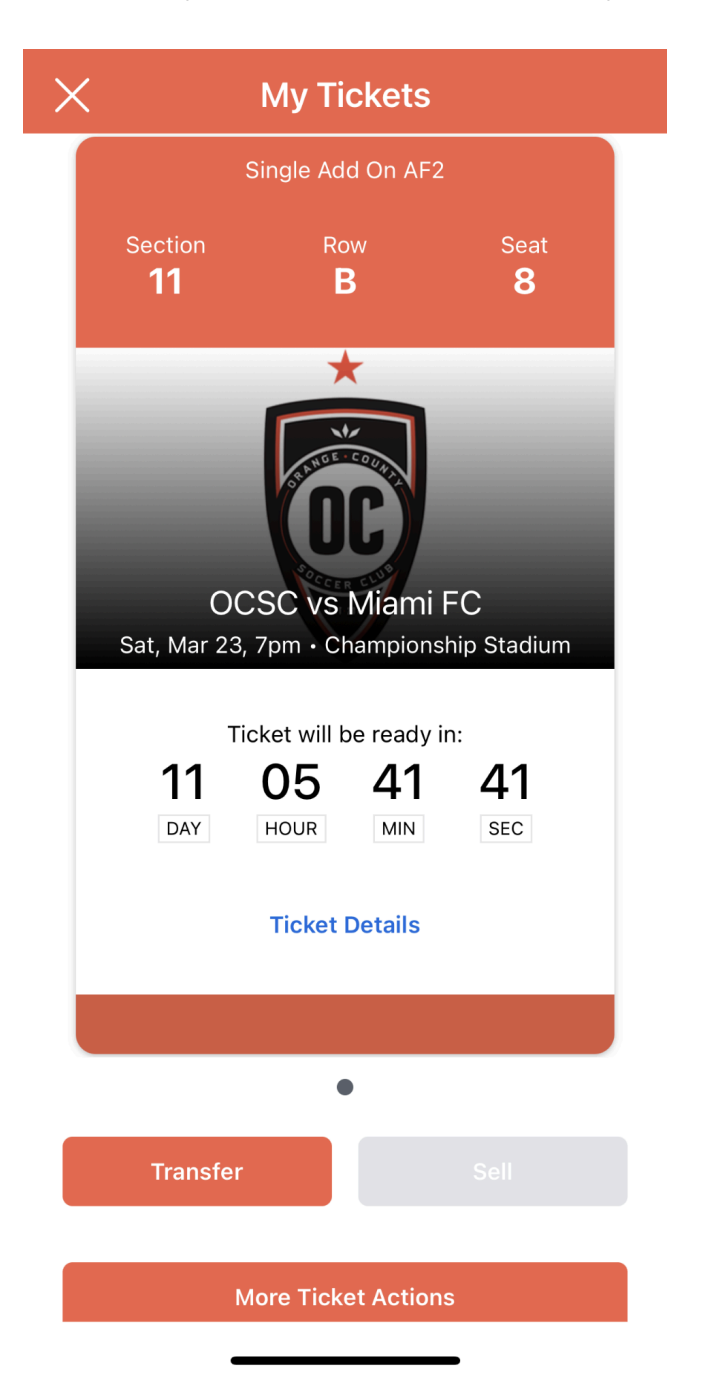

1. Once you have your ticket open, click on 'Transfer' at the bottom of the screen.

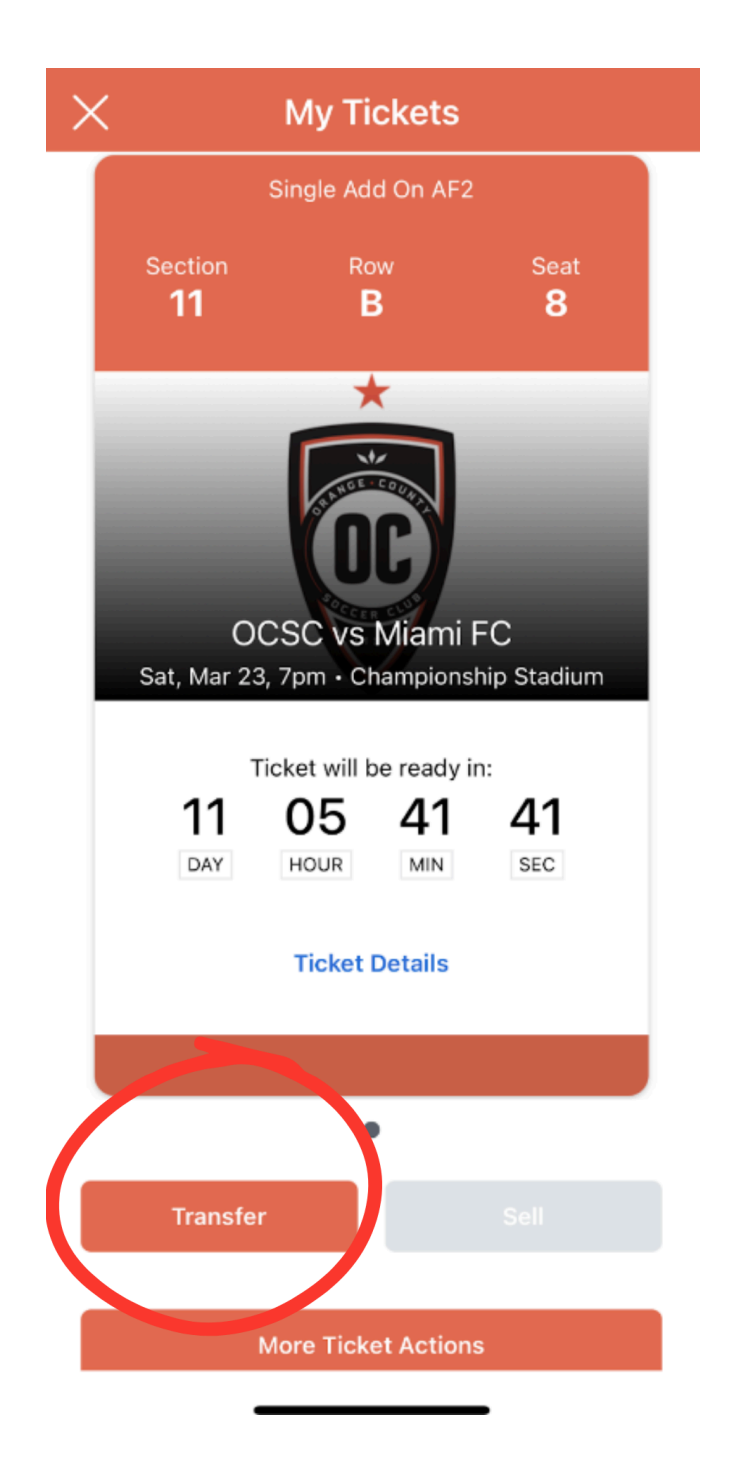

2. Select the seats you would like to transfer.

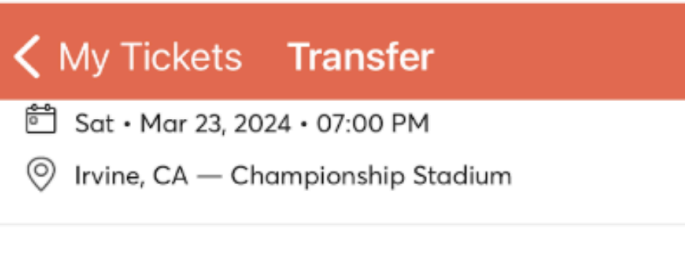

# **Transfer Tickets**

Select an email or mobile number to transfer tickets to your recipient.

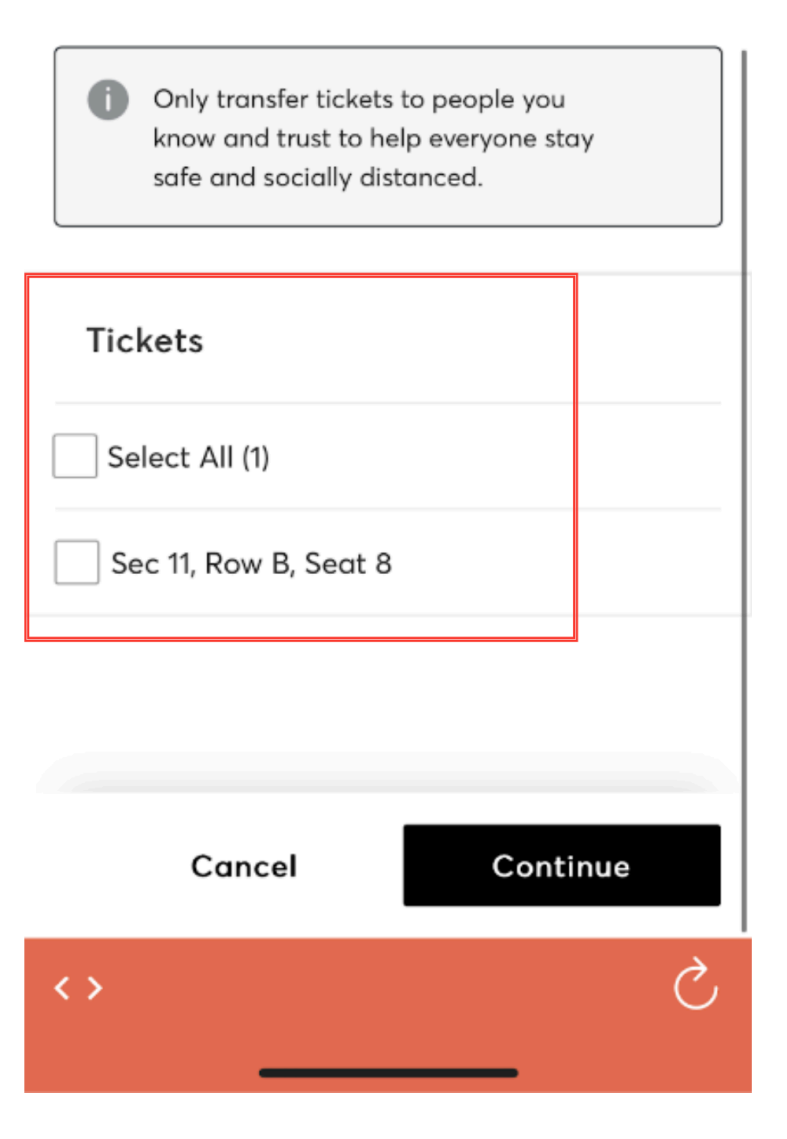

3. Add in the recipients information and click 'Transfer'.

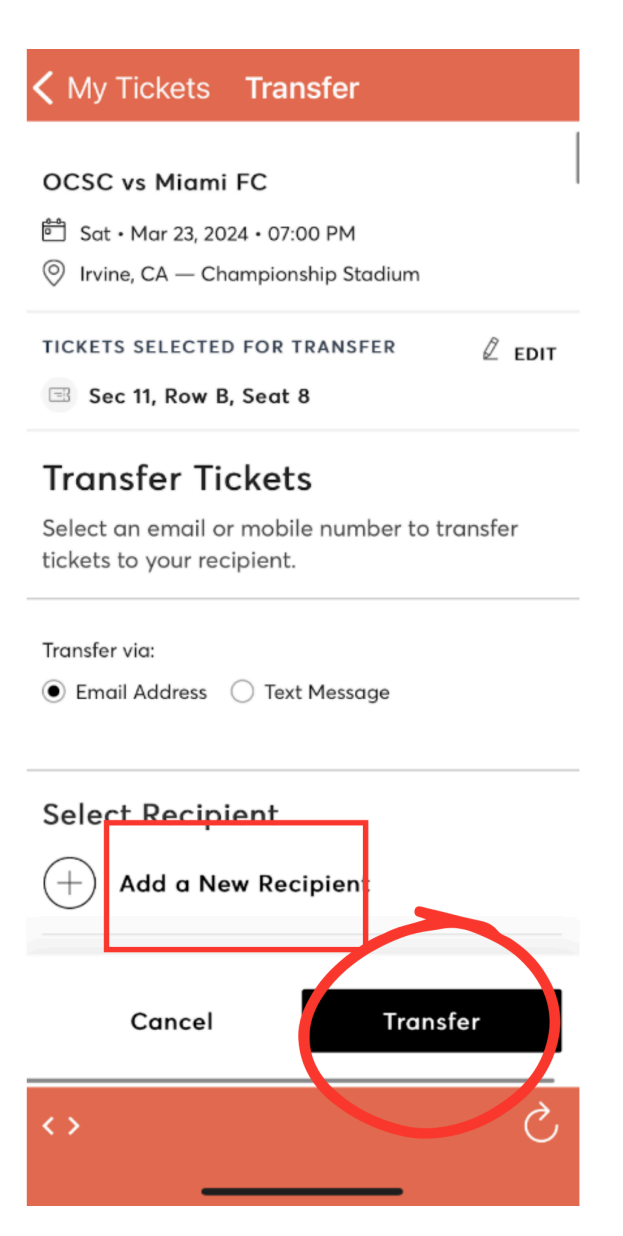

4. The person you transferred your ticket(s) to will receive an email on how to claim the transferred tickets. If they do not see that email in their inbox have them check their junk mail. If you have any issues or concerns with your transfers, please reach out to your OCSC ticket rep or email <u>tickets@orangecountysoccer.com</u>.

# How to View My Tickets (Andriod Instructions)

- 1. Open the OCSC app, download mobile app- DOWNLOAD HERE
- 2. Click on the Ticket icon on the top navigation bar.

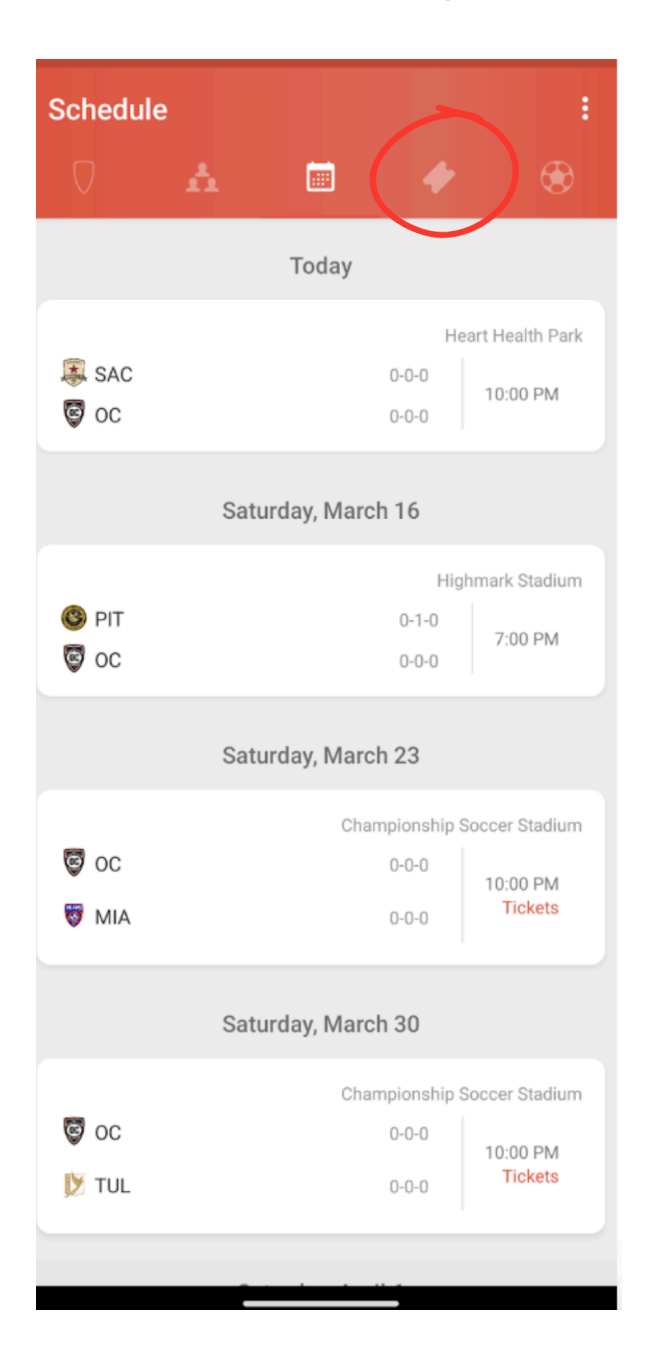

3. Click on 'Access Tickets'.

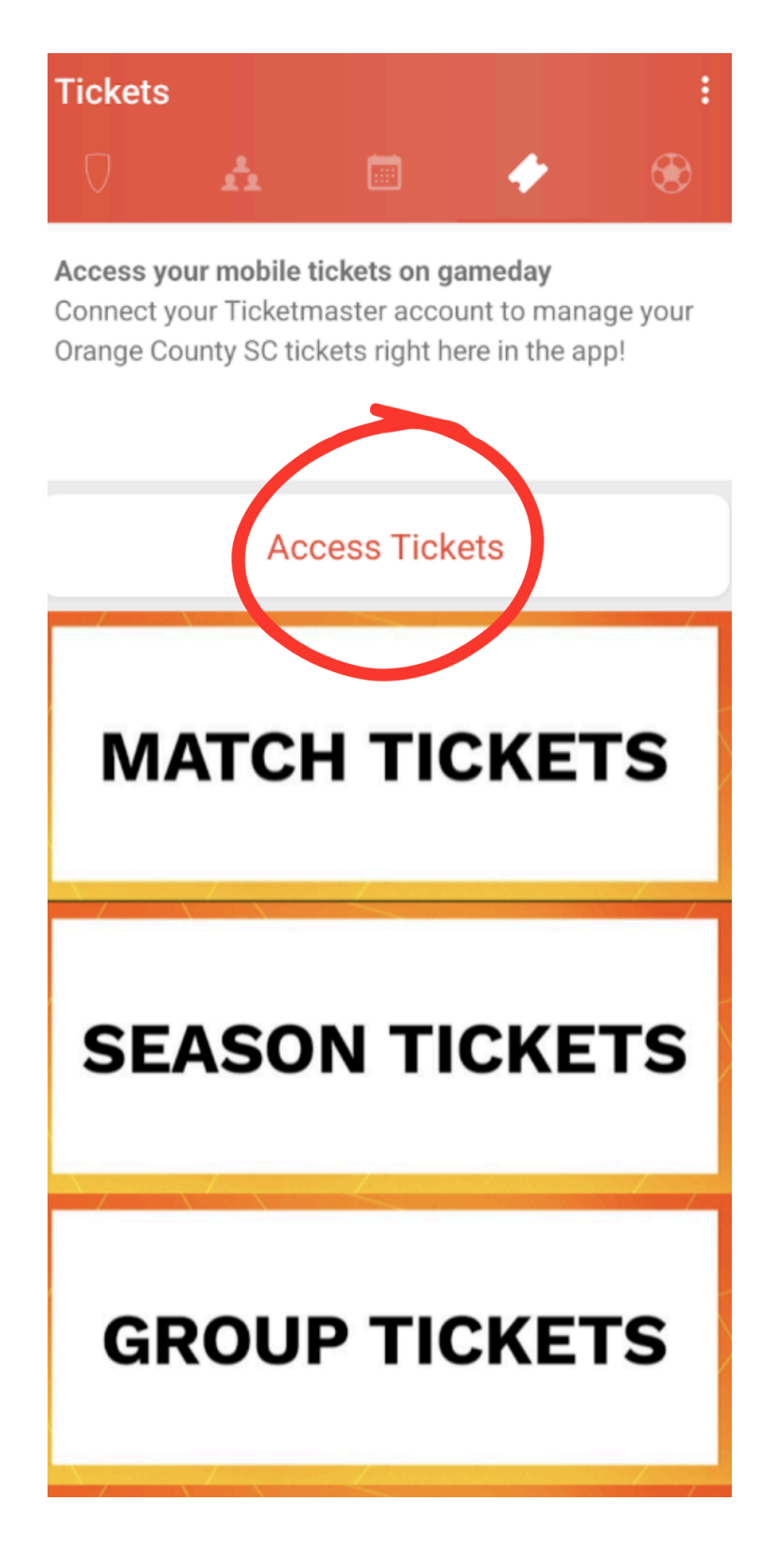

4. Enter the email address and password that is associated with your OCSC tickets.

\* If you forgot your password or if it's your first time signing in click on 'Forgot Password?' and follow the prompts.

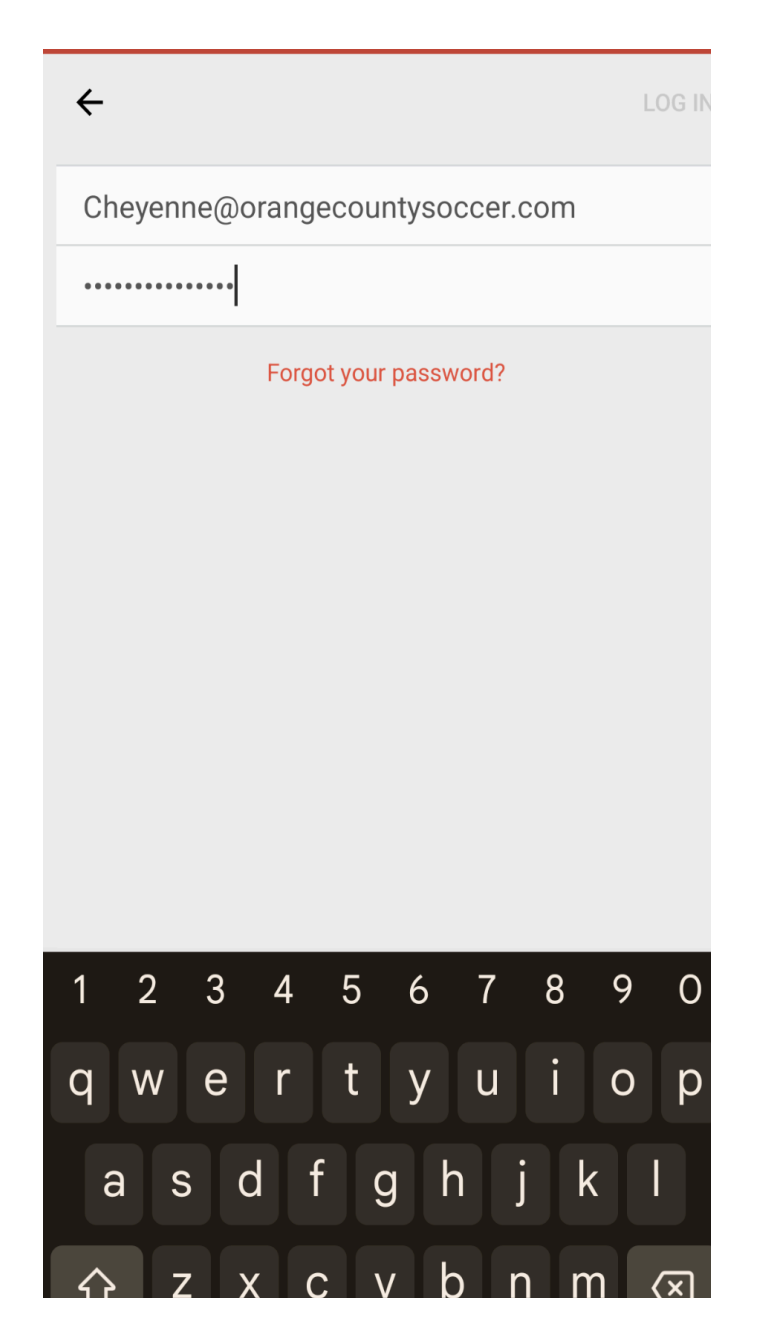

## 5. Find your event.

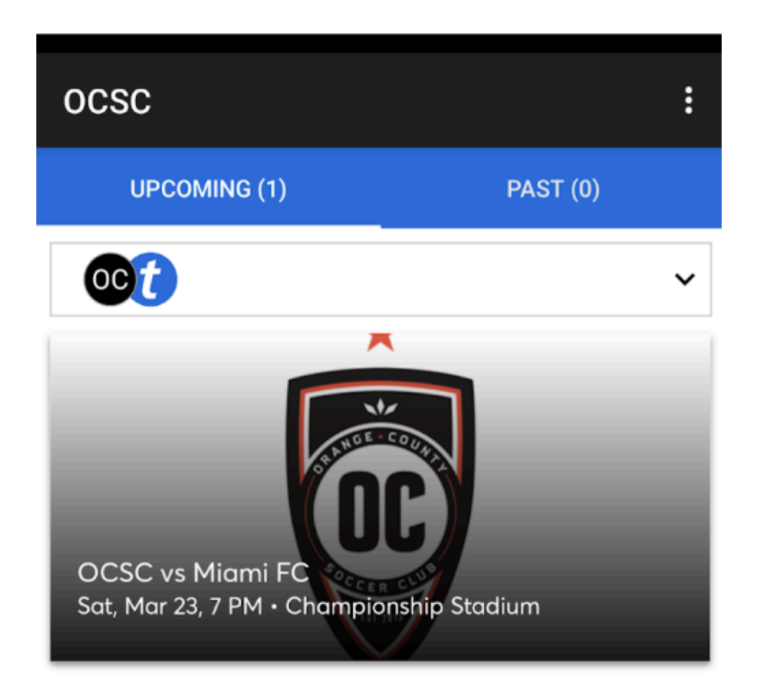

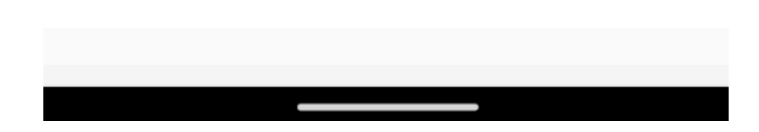

6. Click on the event and your ticket will appear.

My Tickets  $\times$ Adult Section **General Admission** GA3  $\star$ **OCSC vs Miami FC** Sat, Mar 23, 7 PM • Championship Stadium Ticket will be ready in 07 02 09 59 DAY HOUR MIN SEC **Ticket Details** Transfer Sell **More Ticket Actions** 

Barcodes will appear 1 week before the event's start time.

1. Once you have your ticket open, click on 'Transfer' at the bottom of the screen.

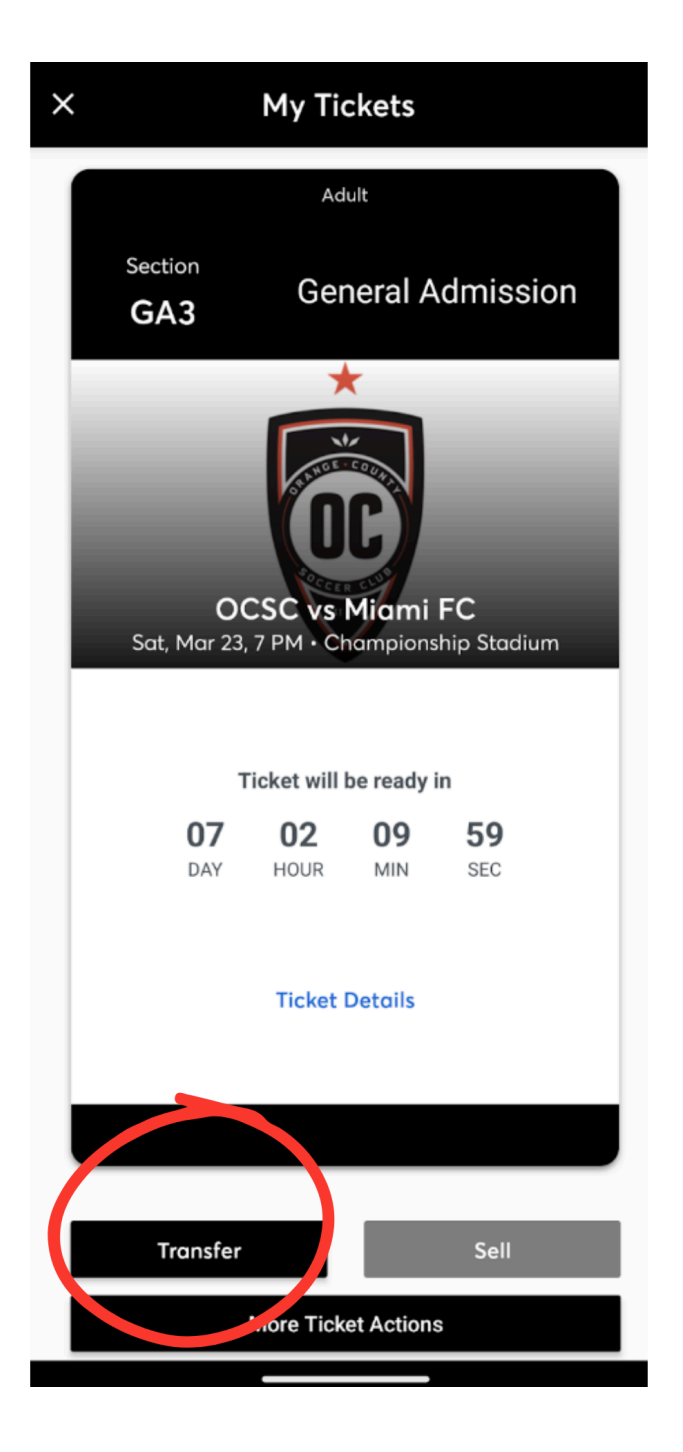

2. Select the seats you would like to transfer.

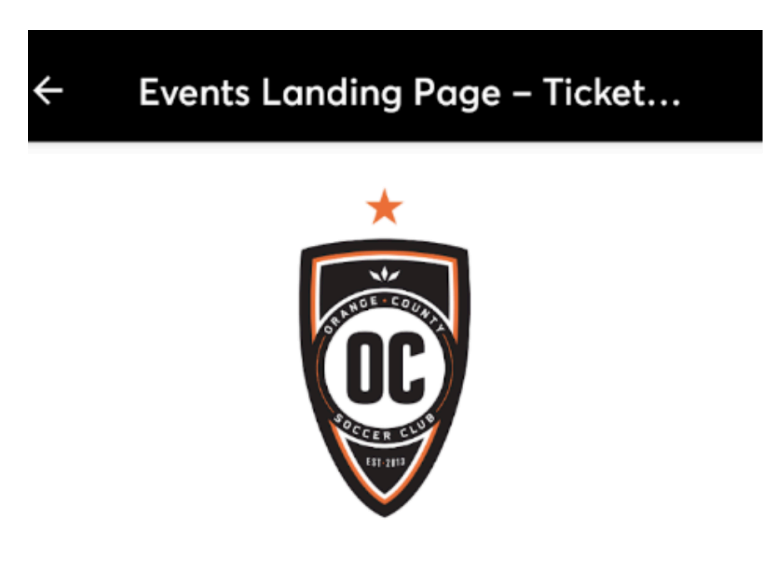

#### OCSC vs Miami FC

- 🗂 Sat Mar 23, 2024 07:00 PM
- Irvine, CA Championship Stadium

## **Transfer Tickets**

Select an email or mobile number to transfer tickets to your recipient.

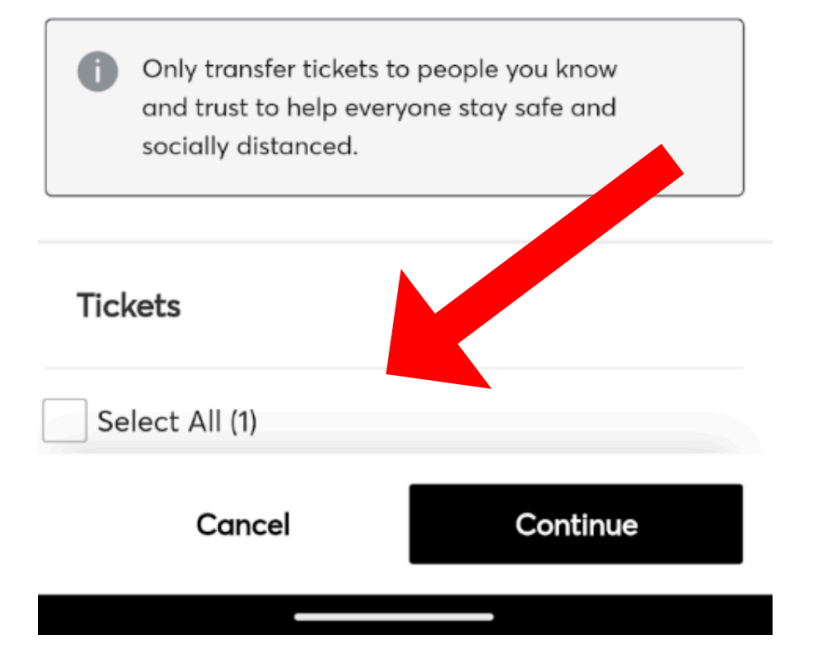

3. Add in the recipients information, click 'Save', then 'Transfer'.

| ← Events Landing Page – Ticket                                          |
|-------------------------------------------------------------------------|
|                                                                         |
| OCSC vs Miami FC                                                        |
| 🖻 Sat • Mar 23, 2024 • 07:00 PM                                         |
|                                                                         |
| TICKETS SELECTED FOR TRANSFER<br>Sec GA3, General Admission             |
| Transfer Tickets                                                        |
| Select an email or mobile number to transfer tickets to your recipient. |
| Transfer via:<br>Email Address                                          |
| Add & Now Decisiont                                                     |
| Cancel Save                                                             |

4. The person you transferred your ticket(s) to will receive an email on how to claim the transferred tickets. If they do not see that email in their inbox have them check their junk mail. If you have any issues or concerns with your transfers, please reach out to your OCSC ticket rep or email tickets@orangecountysoccer.com.